# Office 365 ProPlus: Chapter 7: Excel 2016

Disediakan oleh: Saiful Nizam Jamaluddin

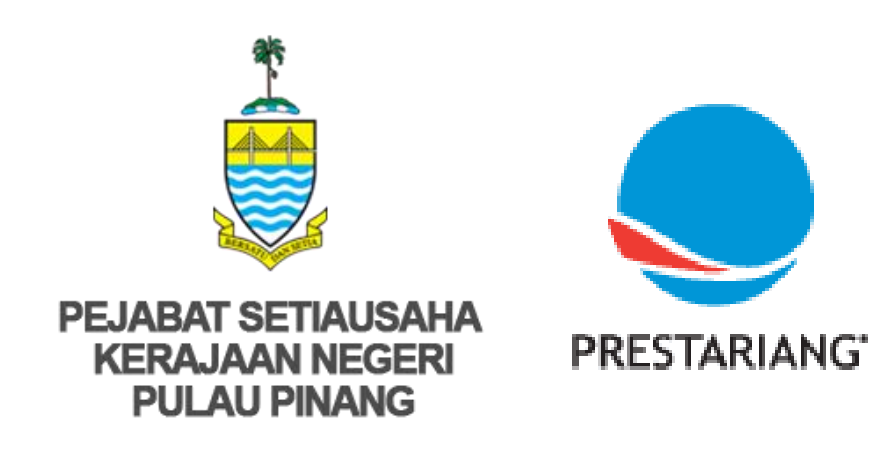

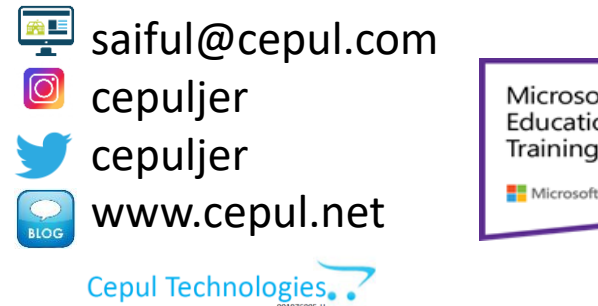

Microsoft in Education Global Training Partner Microsoft Microsoft

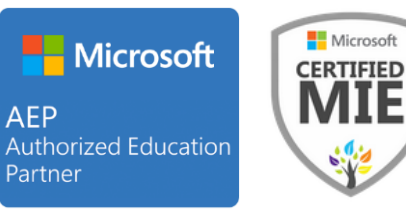

### 1. Using Recommended Charts (Part 1)

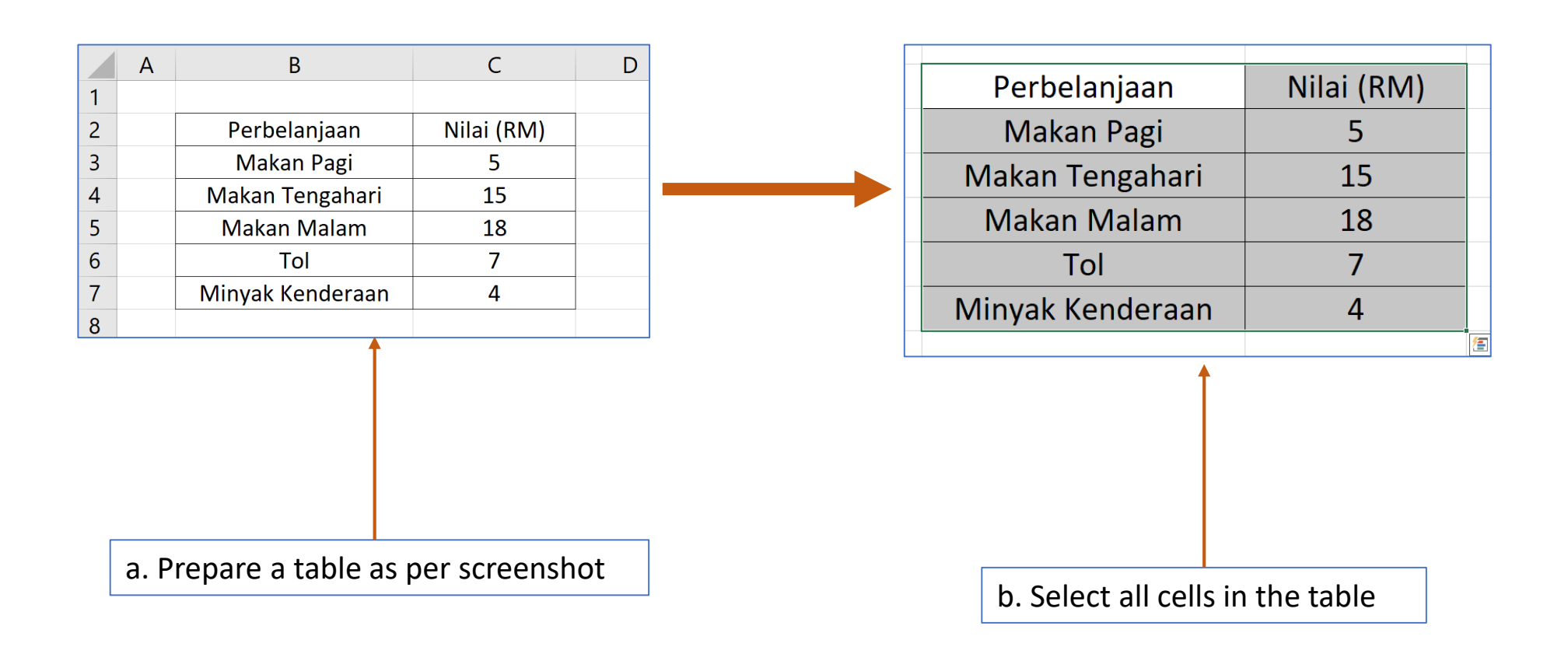

# 1. Using Recommended Charts (Part 2)

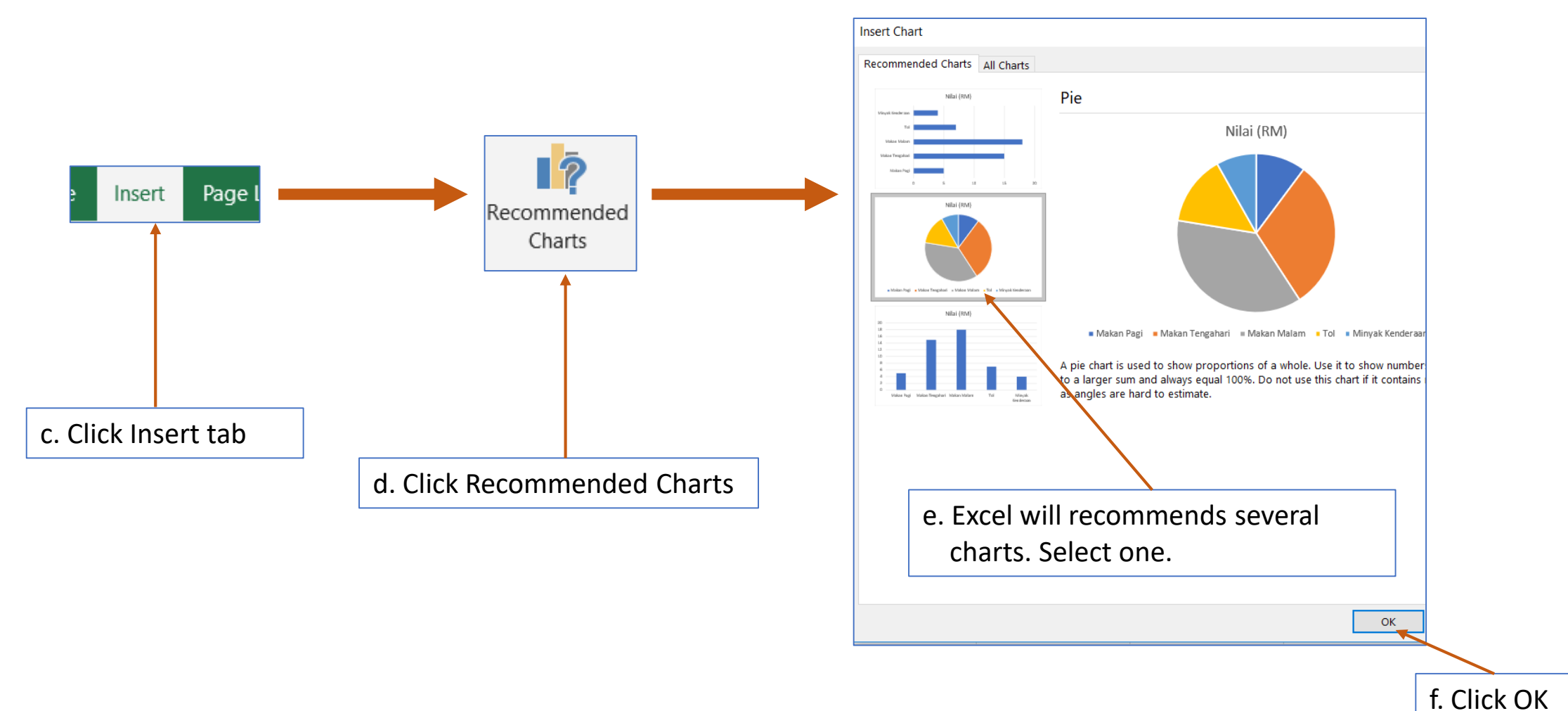

### 1. Using Recommended Charts (Part 3)

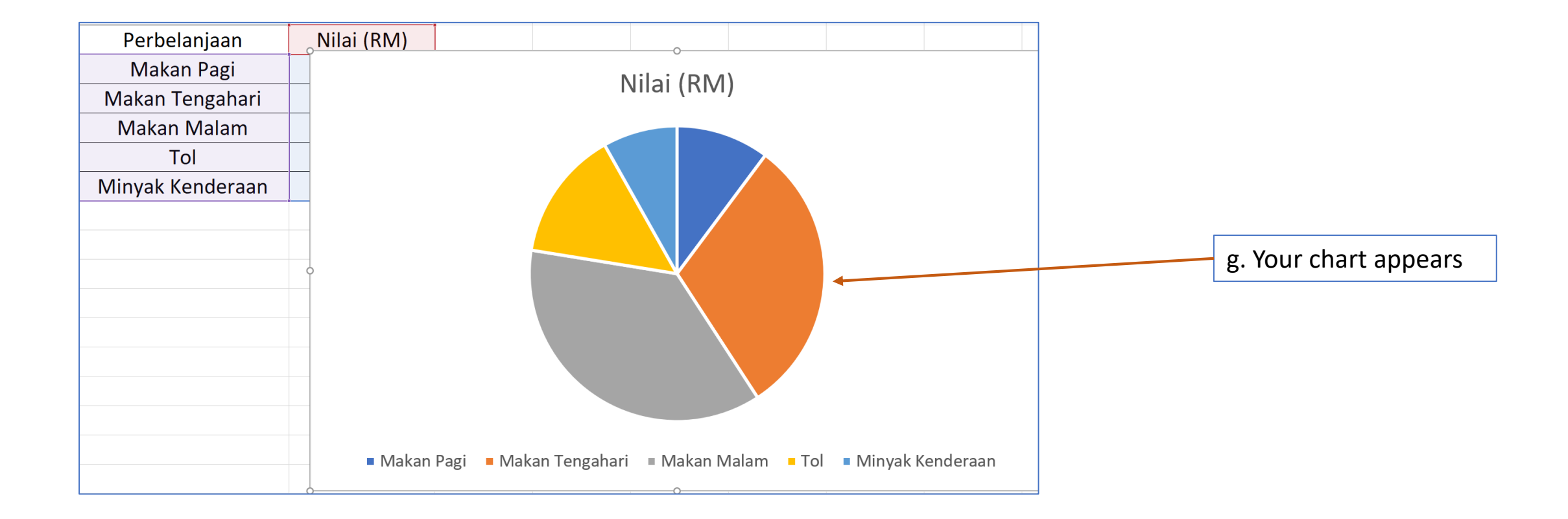

### 2. Sharing and Co-Authoring (Part 1)

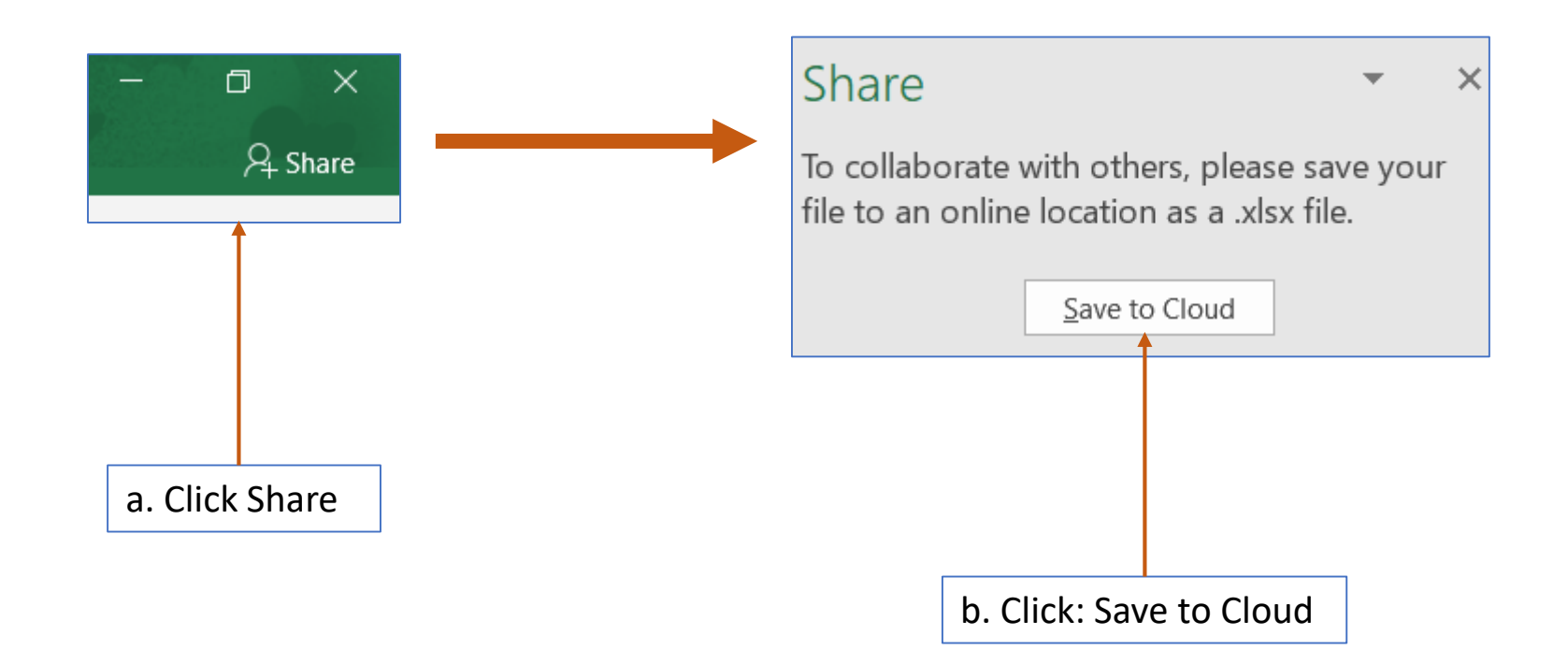

## 2. Sharing and Co-Authoring (Part 2)

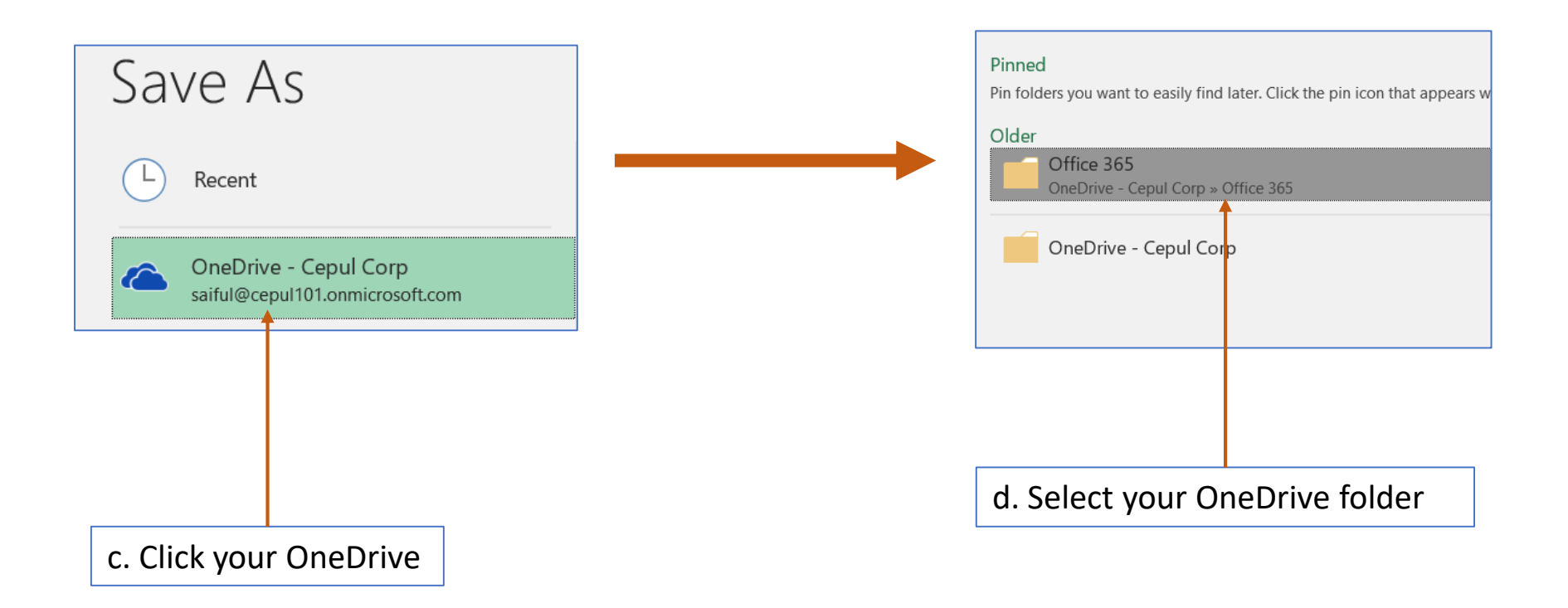

## 2. Sharing and Co-Authoring (Part 3)

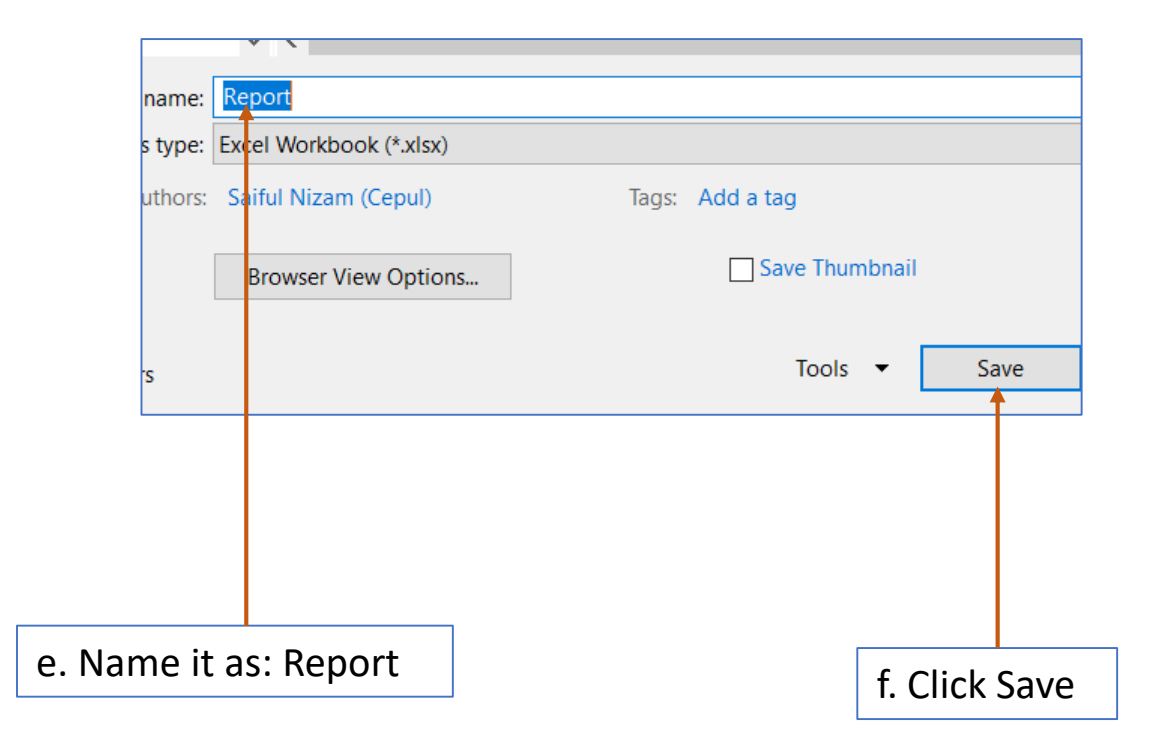

# 2. Sharing and Co-Authoring (Part 4)

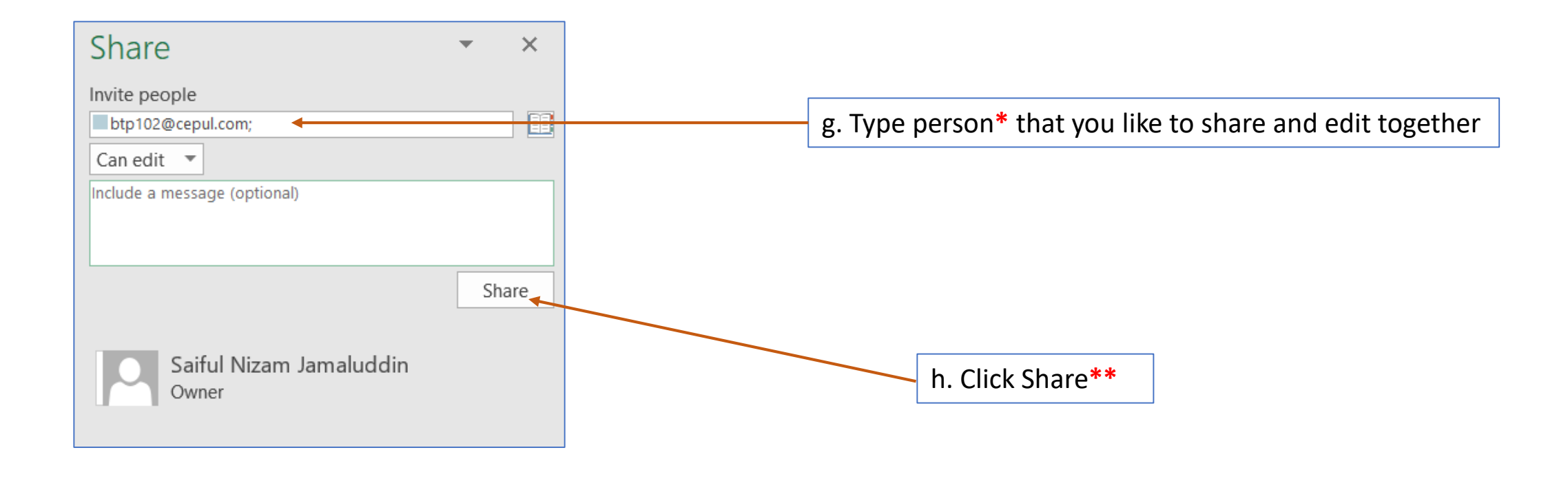

\* The format is <IC Number>@penang.gov.my

**\*\*** The person should receiving an email invitation. Ask them to click the link in the email

#### 3. Using 3D Maps (Part 1)

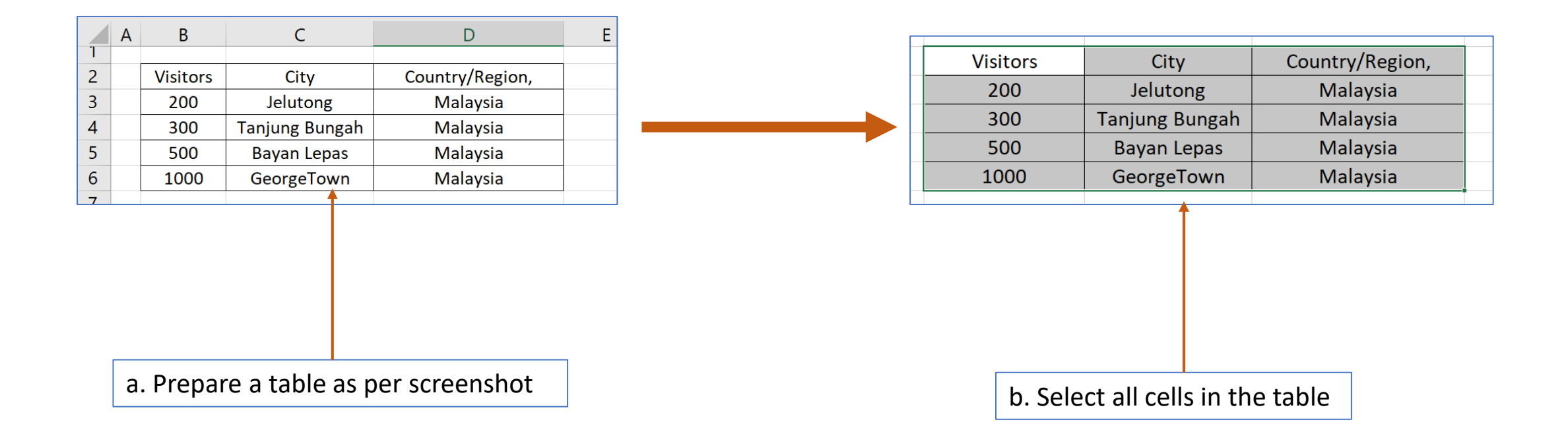

#### 3. Using 3D Maps (Part 2)

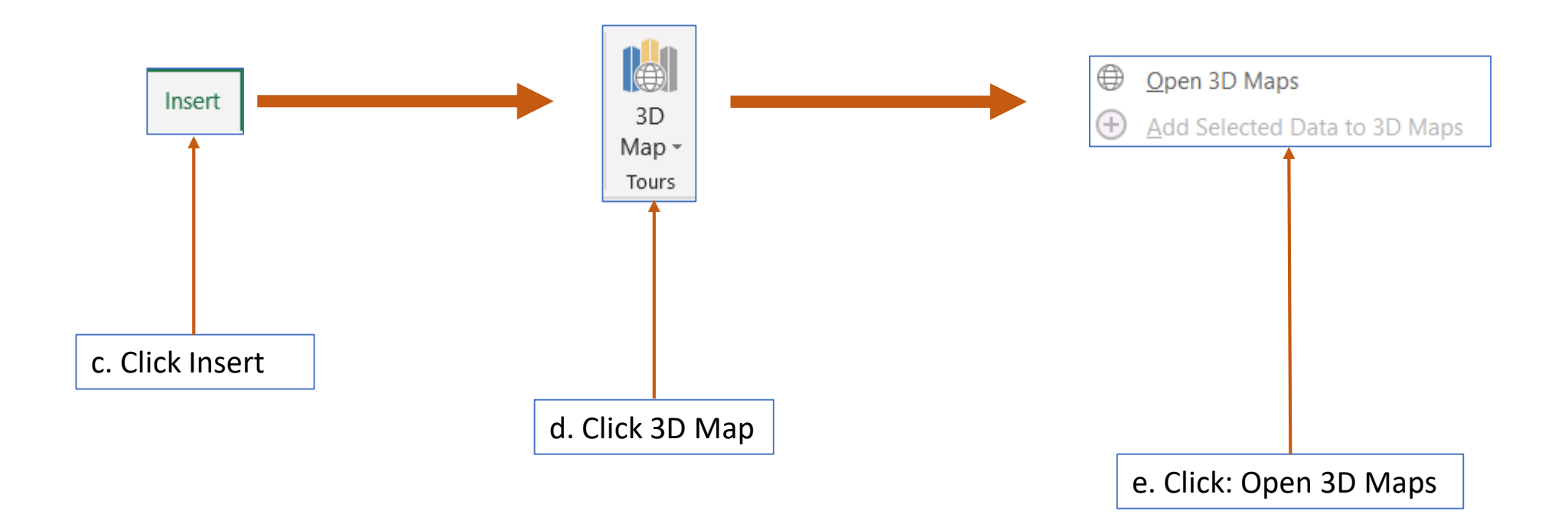

### 3. Using 3D Maps (Part 3)

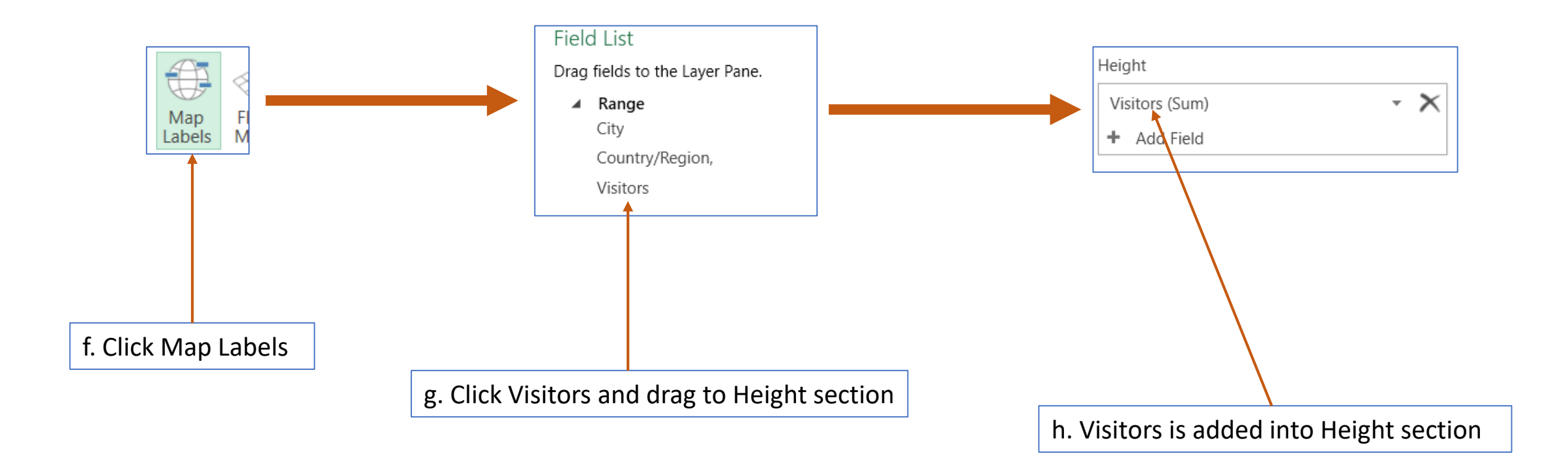

#### 3. Using 3D Maps (Part 4)

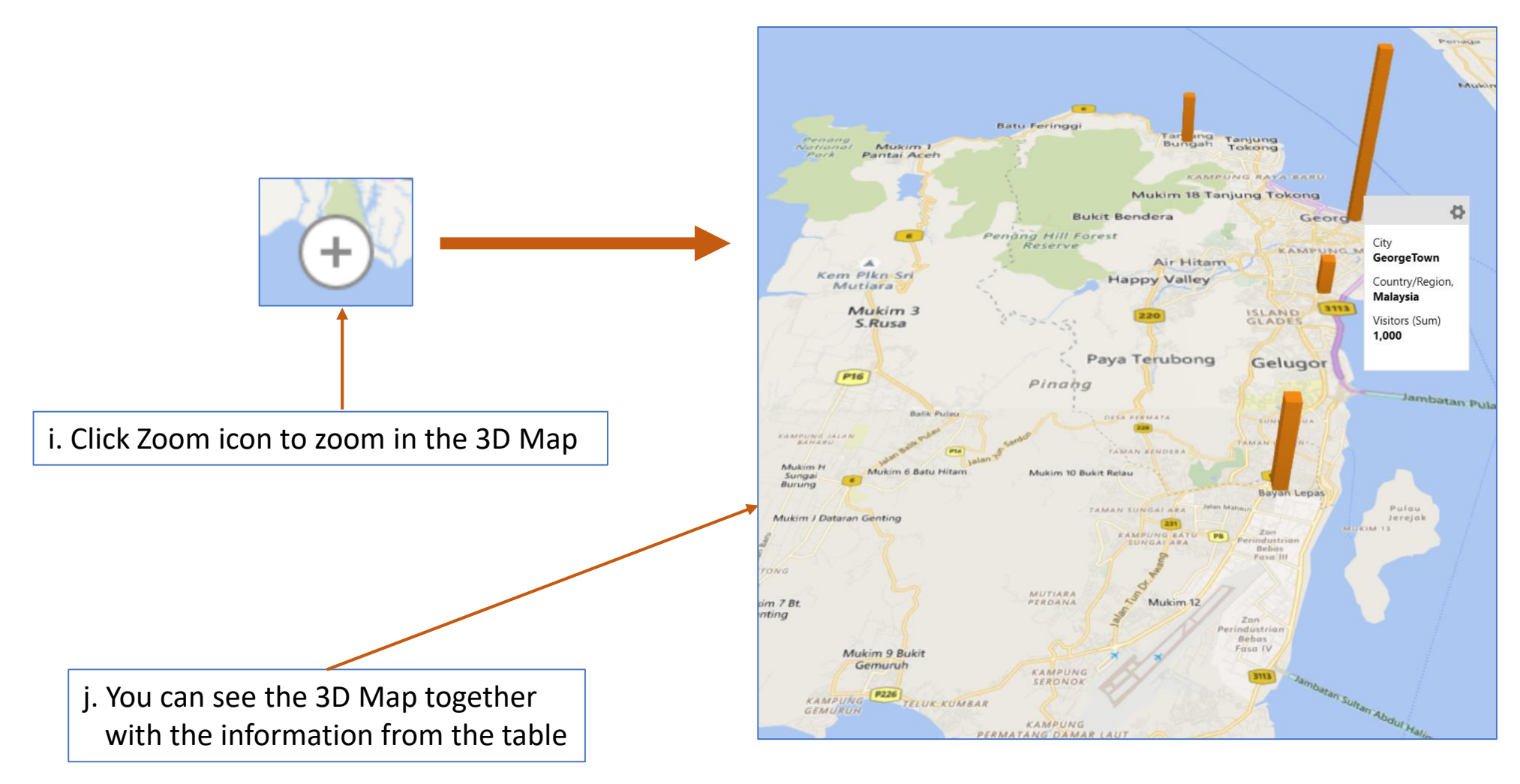

# Tamat Terima kasih

Disediakan oleh: Saiful Nizam Jamaluddin

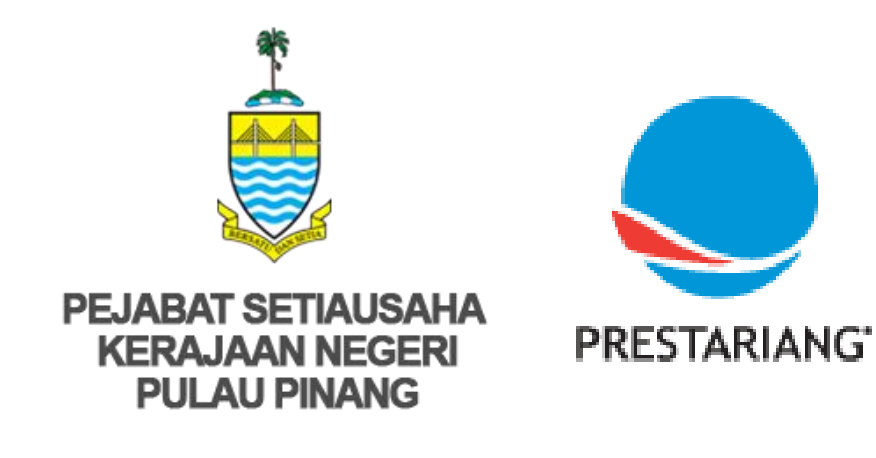

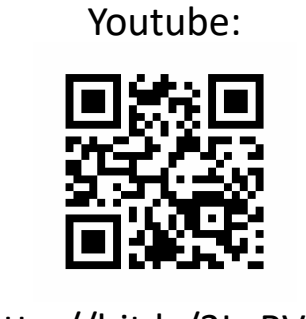

http://bit.ly/2LaRVYP

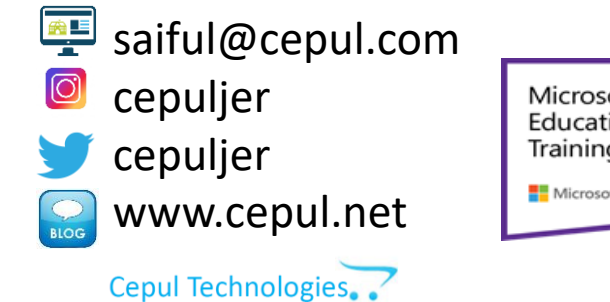

Microsoft in Education Global Training Partner Microsoft Microsoft Microsoft

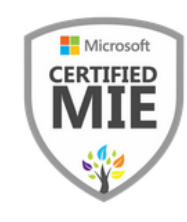